## 薬用植物フォーラム2021 視聴マニュアル 一般参加者用

## 【ウェビナーへの参加方法】

- ・ご案内メールに記載のウェビナーのリンクをクリック、またはリンクをブラウザの アドレス欄に入力すると、Zoom登録画面が表示されます。
- ・氏名、メールアドレスを入力し、登録をお願いします(登録はいつでも可能です。)
- ・登録完了後、ウェビナーのURLが表示されるので、クリックしてご参加ください。 (視聴者の方はカメラ、マイクは使用できません)
- ・登録いただいたメールアドレスに参加リンク情報が送信されます。
- ・フォーラム開始時間までお待ちください。
- ・ウェビナーへの入室、退出はご自由です。

## 【ご講演に対する質問、コメントの方法】

\*ウェビナー画面下部の「Q&A」ボタンを押してください。
\*「Q&A」画面が新たに開きますので、ご質問を入力してください。
\*座長がいただいたご質問・コメントをとりまとめ、演者にお伝えします。
\*時間の関係ですべてのご質問・コメントを紹介できない場合がございます。
\*「チャット」機能は質疑には使用しないでください。
\*運営上のご連絡は「チャット」または、メール(forum-mp@nibiohn.go.jp)までお願いいたします。

- ・フォーラム終了後は各自、退出してください。
- \*ウェビナーご案内メールにアドレスが記載されている、アンケートへの回答に ご協力をお願いいたします。

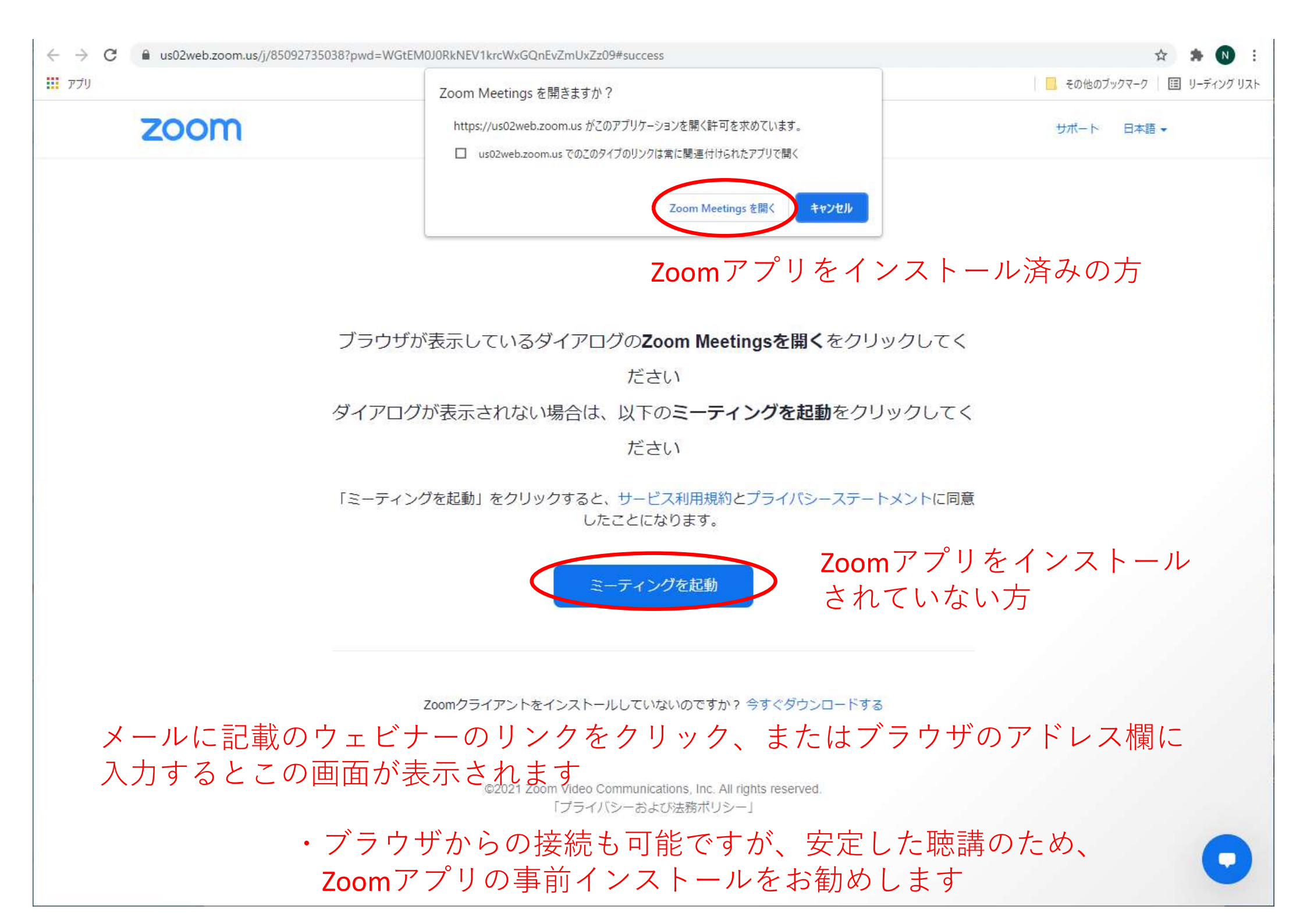

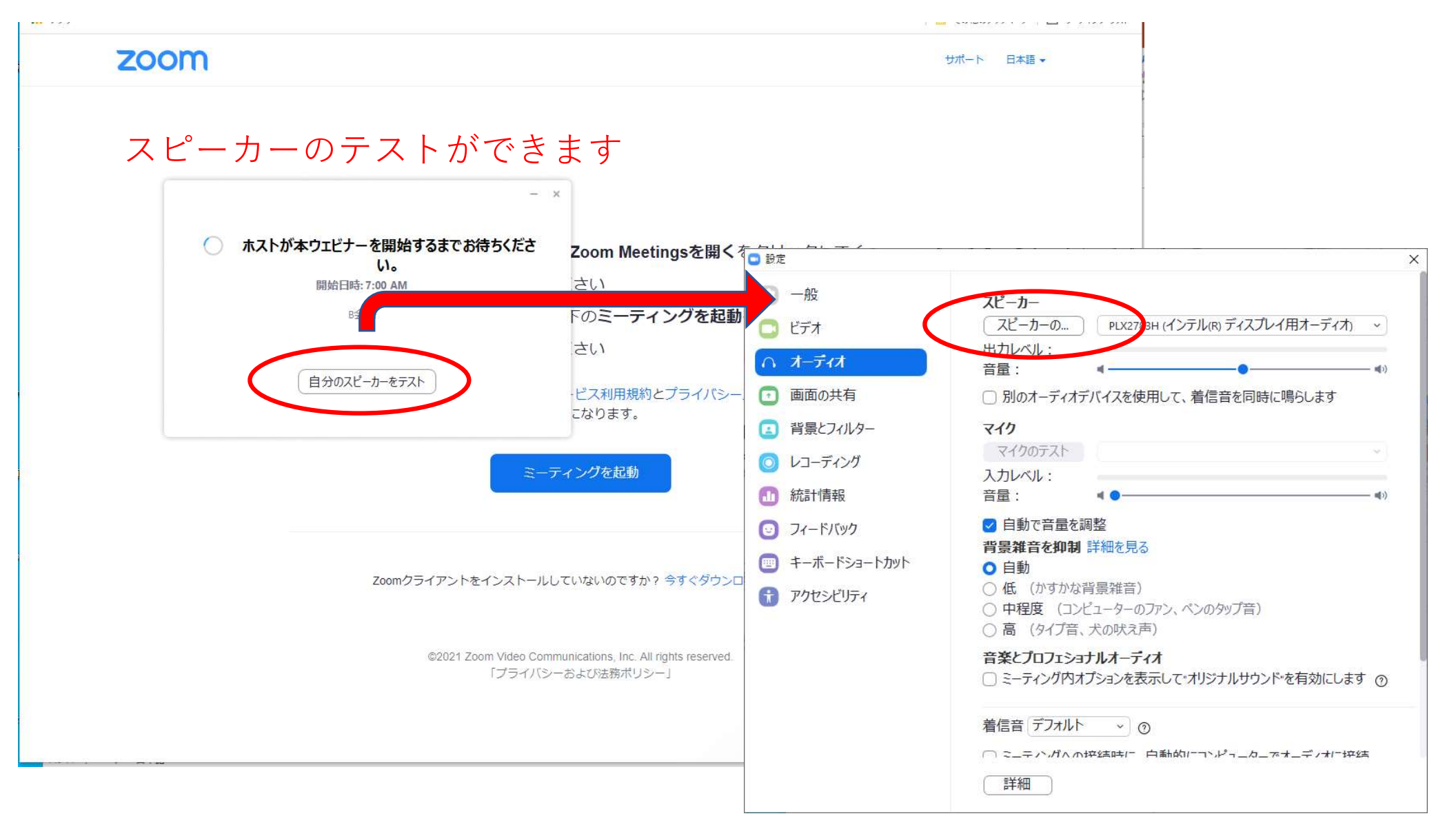

\*ウェビナーの視聴者はカメラ、マイクを使用することはできません

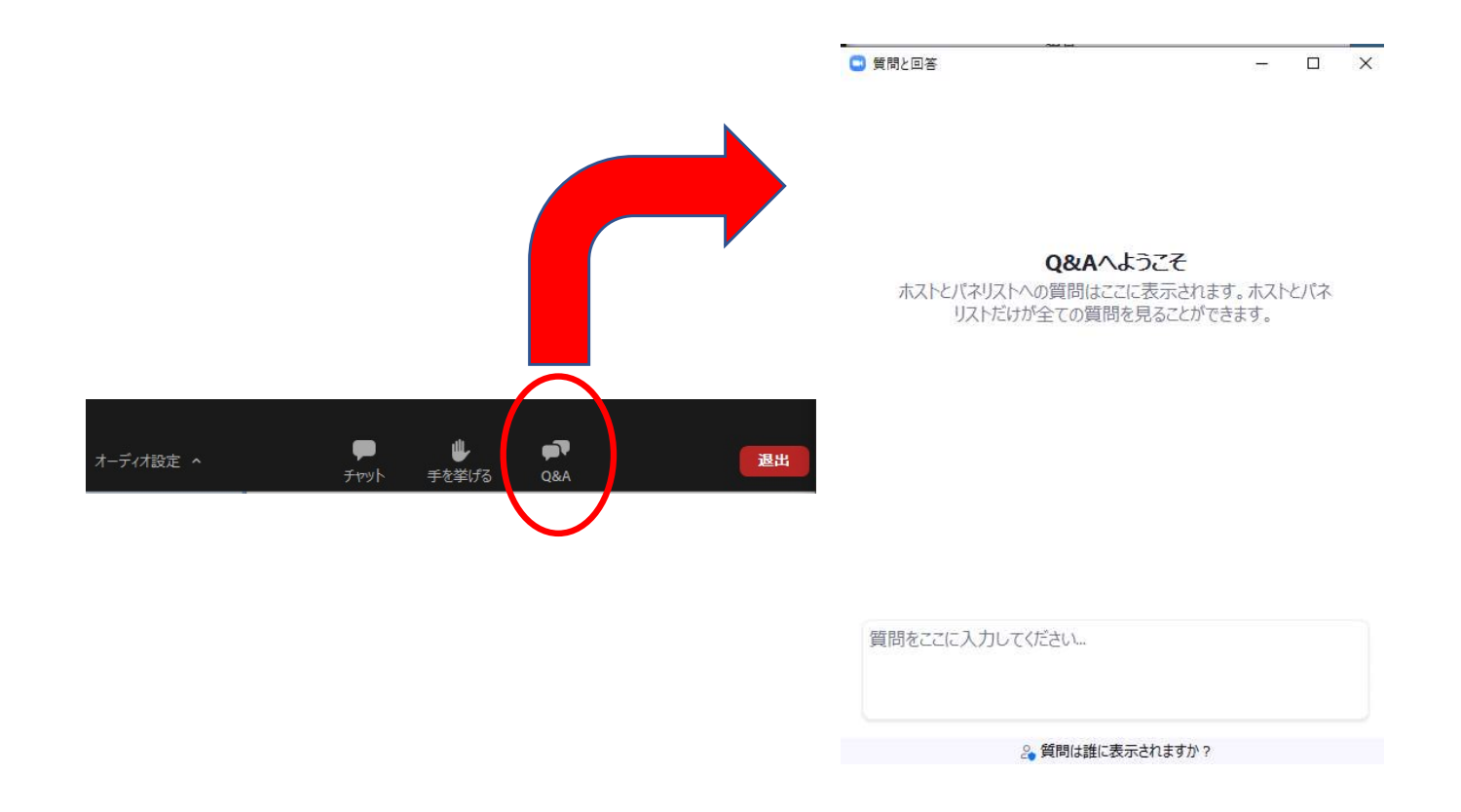

- ・質問、コメントは、「Q&A」によりとりまとめいたします。
  - \*「チャット」は運営、事務連絡等に使用予定です。
    - 「チャット」への書き込みはご遠慮ください。
- ・いただいた質問は座長がとりまとめ、座長より演者へ口頭で質問させていただきます
   \*質問の採否は座長へ一任ください